## **Rekorder Passwort Reset**

Um den Recorder zu resetten müssen Sie eine XML-Datei erstellen. Dazu benötigen Sie das Tool SADP.

Dieses können Sie hier herunterladen:

https://www.hikvision.com/de/Support/Downloads/Tools

Im SADP Tool markieren Sie den Recorder und gehen unten rechts auf Forgot Password.

| 🔵 SADP    | •                                 |          |              |      |                  |              |         |                        |           |                     |                    | . □            | × |
|-----------|-----------------------------------|----------|--------------|------|------------------|--------------|---------|------------------------|-----------|---------------------|--------------------|----------------|---|
| Total num | ber of online devices: 1          |          |              |      |                  |              |         | Export Ref             | resh      | I Modify Network Pa | rameters           |                |   |
| 🔲   ID    | <ul> <li>  Device Type</li> </ul> | Status   | IPv4 Address | Port | Software Version | IPv4 Gateway | HTTP Po | rt   Device Serial No. |           | Enable DHCP         |                    |                |   |
| 001       | IPC-8650H-V                       | Inactive | 192.168.1.64 | 8000 | V5.5.52build 181 | 192.168.1.1  | 80      | IPC-8650H-V2019        | 90328AAWR | Enable Paie-Contre  | HET.               |                |   |
|           |                                   |          |              |      |                  |              |         |                        |           | Device Serial No.:  |                    |                |   |
|           |                                   |          |              |      |                  |              |         |                        | - F       | IP Address:         |                    |                |   |
|           |                                   |          |              |      |                  |              |         |                        |           | Ports               |                    |                |   |
|           |                                   |          |              |      |                  |              |         |                        |           | Subnet Mask:        |                    |                |   |
|           |                                   |          |              |      |                  |              |         |                        |           | Gatavara            |                    |                |   |
|           |                                   |          |              |      |                  |              |         |                        |           | Carleway:           |                    |                |   |
|           |                                   |          |              |      |                  |              |         |                        |           | IPv6 Address:       |                    |                |   |
|           |                                   |          |              |      |                  |              |         |                        |           | IPv6 Gateway:       |                    |                |   |
|           |                                   |          |              |      |                  |              |         |                        |           | IPv6 Prefix Length: |                    |                |   |
|           |                                   |          |              |      |                  |              |         |                        |           | HTTP Ports          |                    |                |   |
|           |                                   |          |              |      |                  |              |         |                        |           |                     |                    |                |   |
|           |                                   |          |              |      |                  |              |         |                        |           | Sec                 | urity Verification |                |   |
|           |                                   |          |              |      |                  |              |         |                        |           | Adaple Recovered    |                    |                |   |
|           |                                   |          |              |      |                  |              |         |                        |           | Admin Password      |                    |                |   |
|           |                                   |          |              |      |                  |              |         |                        |           |                     |                    |                |   |
|           |                                   |          |              |      |                  |              |         |                        |           |                     | Modify             |                |   |
| 4         |                                   |          |              |      |                  |              |         |                        | +         | C                   | >                  | orgot Password |   |

## Dort finden Sie einen Button Export.

| Reset Pa | assword                                                                                     |                                                                                        | ×         |
|----------|---------------------------------------------------------------------------------------------|----------------------------------------------------------------------------------------|-----------|
|          | Mode:                                                                                       | Export/Import Secret Key Mode 👻                                                        | o.        |
| 0        | Step 1: Click Export to<br>(XML file) or take a phy<br>XML file or QR code pl<br>engineers. | download the key request file<br>oto of the QR code. Send the<br>hoto to our technical | 1         |
| 2        | Step 2: Input the key of<br>from the technical engi<br>for the device.<br>Input Key Inc     | r import the key file received<br>neer to reset the password<br>nport File             |           |
|          | New Password:                                                                               |                                                                                        |           |
|          | Confirm Password:                                                                           |                                                                                        |           |
|          |                                                                                             | Confi                                                                                  | rm Cancel |

Die damit erzeugte Datei senden Sie bitte gleich morgens bis spätestens 9 Uhr an uns, da wir die Datei nach Asien schicken und den Zeitversatz einplanen müssen, denn die Datei und die Importdatei müssen am selben Tag erfolgen!

## service@inkovideo.de.

Sobald wir die Importdatei erhalten haben, senden wir Sie Ihnen zu.

| Mode:                                                                                                    | Export/Import Secret Key Mode 👻                                                                |
|----------------------------------------------------------------------------------------------------|------------------------------------------------------------------------------------------------|
| Step 1: Click Export<br>(XML file) or take a<br>XML file or QR cod<br>engineers.                                   | to download the key request file<br>photo of the QR code. Send the<br>e photo to our technical |
| Export                                                                                                    | QR code                                                                                        |
| Step 2: Input the ke<br>from the technical e<br>for the device.                                                    | y or import the key file received<br>ngineer to reset the password<br>Import File              |
| Step 2: Input the ke<br>from the technical e<br>for the device.<br>Input Key                                       | y or import the key file received<br>ingineer to reset the password<br>Import File             |
| Step 2: Input the ke<br>from the technical e<br>for the device.<br>Input Key<br>New Password:                      | y or import the key file received<br>ingineer to reset the password<br>Import File             |
| Step 2: Input the ke<br>from the technical e<br>for the device.<br>Input Key<br>New Password:<br>Confirm Password: | y or import the key file received<br>ingineer to reset the password<br>Import File             |

Um die Importdatei zu laden klicken Sie auf **Import File** und suchen dann die von uns an Sie gesandte Datei aus.

Unter New Password und Confirm Password tragen Sie bitte Ihr neues Passwort ein.

Dieses muss aus mindestens 8 Zeichen bestehen und Buchstaben UND Zahlen beinhalten.

## Sie dürfen den Rekorder NICHT ausschalten, bis Sie von uns die Importdatei erhalten haben!!!